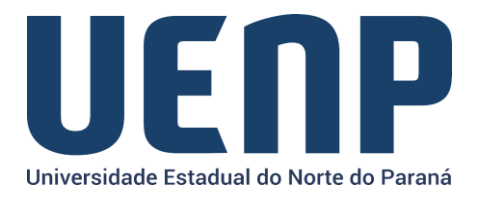

## Orientação para solicitação de cancelamento de processo no e-protocolo

As solicitações de cancelamento só podem ser realizadas por usuários *logados* no portal do NTI.

- Acesse o portal do NTI
- Na barra de menus, acesse "Serviços" e selecione o ePROTOCOLO.
- Selecione no menu a opção de "Formulários"

| ORGANIZAÇÃO | ATENDIMENTOS         | SERVIÇOS | PUBLICAÇÕES ~             | CONTATO        |
|-------------|----------------------|----------|---------------------------|----------------|
|             |                      | •••••••  | • • • • • • • • • • • • • | ••••           |
|             |                      |          |                           |                |
|             | Apresentação         |          | _                         | $(\mathbf{P})$ |
|             | Acesso E-Protocolo   |          |                           | ePROTOCOLO     |
|             | Tutoriais            |          |                           | •••            |
|             | Perguntas Frequentes |          |                           |                |
|             | Formulários          |          | ••••••                    | •••••          |

Selecione a aba de "Cancelar Processo", o nome do solicitante do cancelamento será buscado automaticamente, você deverá informar:

- Nome do responsável do setor em que está
- Número do processo a ser cancelado
- Local de origem do processo
- Motivo do cancelamento
- Justificativa/detalhamento do motivo do cancelamento
- Se houver substituição do processo, então informe o número do novo processo gerado.

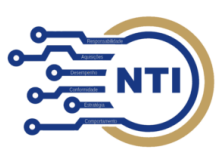

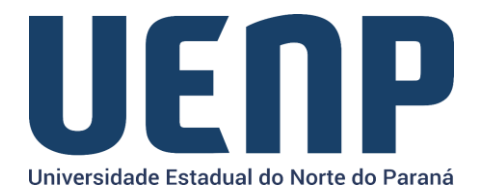

| Vinculação Desvinculação Alterar Respo                                          | onsável Cancelar Processo                                                  |  |  |  |  |  |
|---------------------------------------------------------------------------------|----------------------------------------------------------------------------|--|--|--|--|--|
| ** O preenchimento da solicitação de cancelamer<br>setor por tal ação **        | to implica no conhecimento do responsável do                               |  |  |  |  |  |
| Cancelamento de Process                                                         | 50                                                                         |  |  |  |  |  |
| Dados da Solicitação                                                            |                                                                            |  |  |  |  |  |
| Solicitante do Cancelamento <i>(obrigatório)</i><br>Nome do Usuário Solicitante | Nome do Responsável do Setor (obrigatório)<br>Nome do Responsável do Setor |  |  |  |  |  |
| Informações do processo a ser cancelado                                         |                                                                            |  |  |  |  |  |
| Número do Protocolo (obrigatório)<br>000.000.000-00                             |                                                                            |  |  |  |  |  |
| Local de Origem (obrigatório)                                                   |                                                                            |  |  |  |  |  |
| Selecione 🗸                                                                     |                                                                            |  |  |  |  |  |
| Motivo do Cancelamento (obrigatório)                                            |                                                                            |  |  |  |  |  |
| Selecione 🗸                                                                     |                                                                            |  |  |  |  |  |
| Detalhamento da Justificativa (obrigatório)                                     |                                                                            |  |  |  |  |  |
| Justificativa/detalhamento sobre o cancelament                                  | o do processo em questão                                                   |  |  |  |  |  |
| O processo foi substituido ? (obrigatório) Selecione                            |                                                                            |  |  |  |  |  |

Sua solicitação será analisada, então você receberá, posteriormente, um e-mail sobre a situação da sua solicitação.

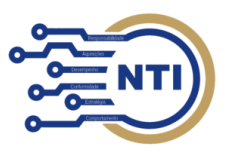